## How to Save to Home Directory's in Windows

To begin saving a document, students should, choose the **File** | **Save As** button from within the application.

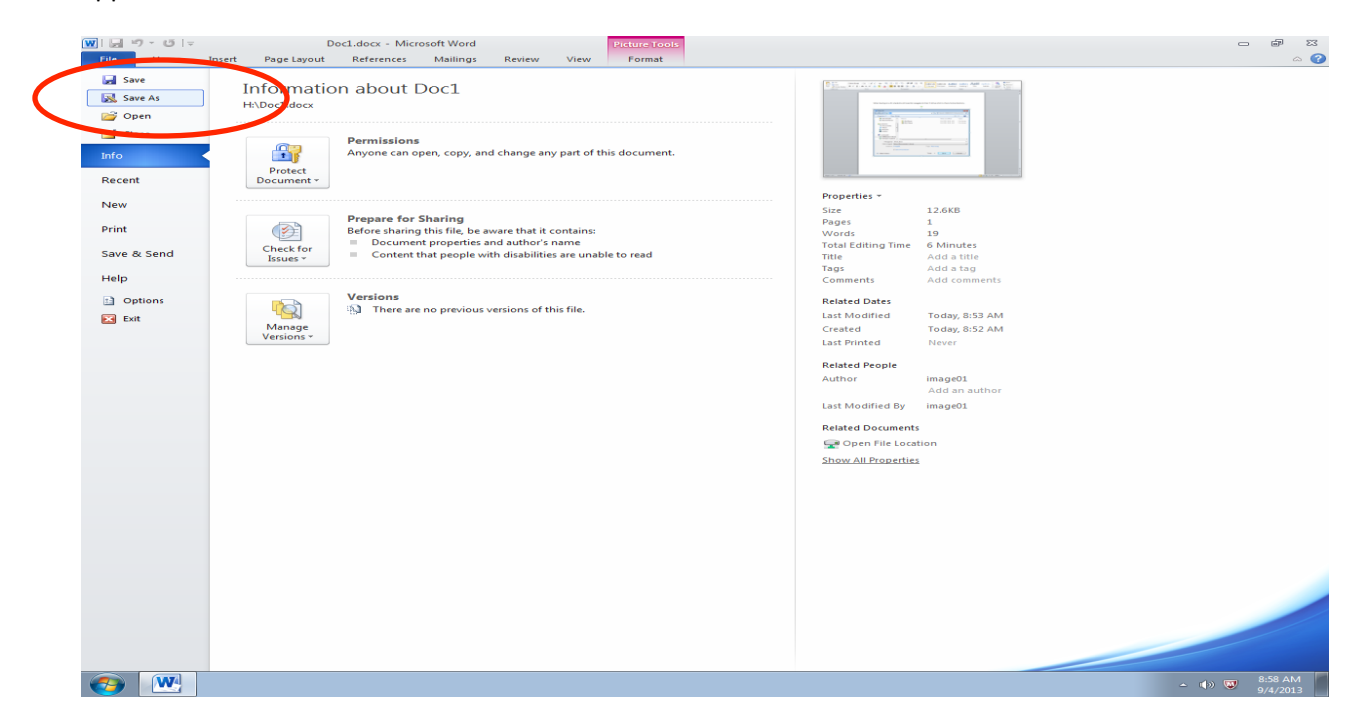

When saving on a PC, students will need to navagate to their H drive which is there home directory.

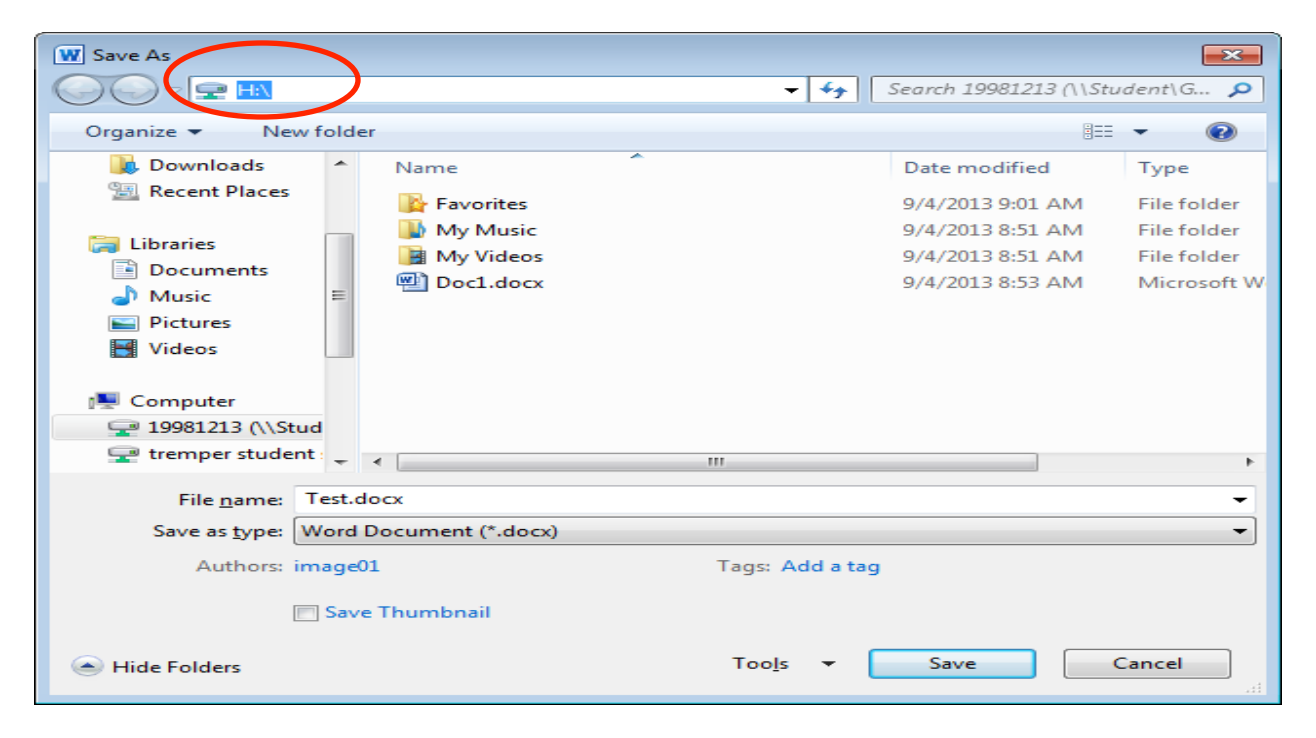

On the students desktop there will be a shorcut to the students desktop named Hdrive. Home directories are where all of the students files should be saved. Double click the shortcut to open the home directory.

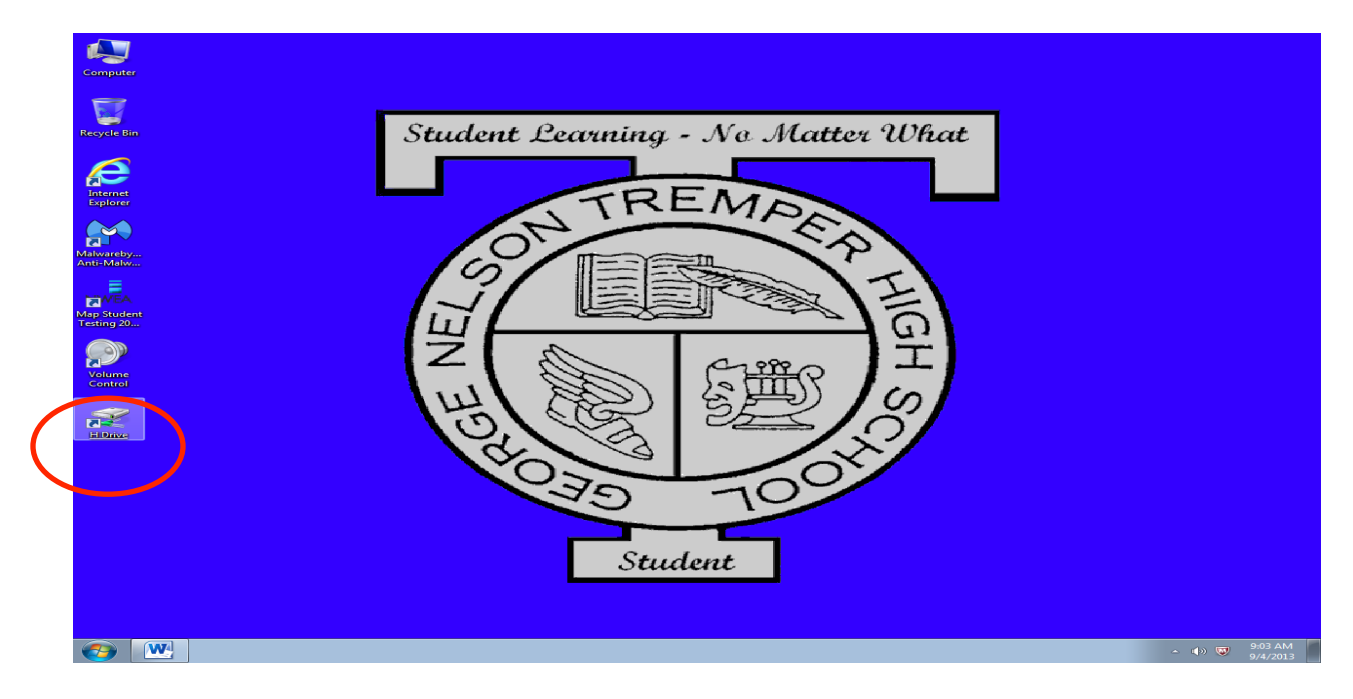

Once H drive is opened, the student can find the saved file. Double click to open.

|                                                                                                    |                                      |                             |                        |                | × |
|----------------------------------------------------------------------------------------------------|--------------------------------------|-----------------------------|------------------------|----------------|---|
| Compute                                                                                                    | er ▶ 19981213 (\\Student\G-I) (H:) ▶ | ▼ <sup>4</sup> <sub>7</sub> | Search 19981213 (\\Stu | dent\G-l) (H:) | 2 |
| <u>File Edit View T</u> ools                                                                                                    | Help                                 |                             |                        |                |   |
| Organize 👻 👿 Open                                                                                                    | ✓ Sync ✓ Print Work offline          | New folder                  |                        | =              | 0 |
| ☆ Favorites                                                                                                    | Name                                 | Date modified               | Туре                   | Size           |   |
| 🧮 Desktop                                                                                                    | 🙀 Favorites                          | 9/4/2013 9:01 AM            | File folder            |                |   |
| 属 Downloads                                                                                                    | 👪 My Music                           | 9/4/2013 8:51 AM            | File folder            |                |   |
| 🔚 Recent Places                                                                                                    | 📔 My Videos                          | 9/4/2013 8:51 AM            | File folder            |                |   |
|                                                                                                    | Doct docx                            | 9/4/2013 8:53 AM            | Microsoft Word D       | 13 KB          |   |
| 🥽 Libraries                                                                                                    | Extension test.docx                  | 9/4/2013 9:04 AM            | Microsoft Word D       | <u>330 KB</u>  |   |
| Documents                                                                                                    |                                      |                             |                        |                |   |
| J Music                                                                                                    | Jize: 329 KB                         |                             |                        |                |   |
| Pictures                                                                                                    | Date modified: 9/4/2013 9:04 AM      |                             |                        |                |   |
| Mideos Videos                                                                                                    |                                      |                             |                        |                |   |
| _                                                                                                    |                                      |                             |                        |                |   |
| Computer                                                                                                    |                                      |                             |                        |                |   |
| 19981213 (\\Student                                                                                                    |                                      |                             |                        |                |   |
| 🛫 tremper student sha                                                                                                    |                                      |                             |                        |                |   |
|                                                                                                    |                                      |                             |                        |                |   |
| Network                                                                                                    |                                      |                             |                        |                |   |
| 180-XPTESTI                                                                                                    |                                      |                             |                        |                |   |
| ESC-IS-XP                                                                                                    |                                      |                             |                        |                |   |
|                                                                                                    |                                      |                             |                        |                |   |
| REITH-WIN7-TEST                                                                                                    |                                      |                             |                        |                |   |
| TEST-JHAN-WIN/                                                                                                    |                                      |                             |                        |                |   |
| test.docx State: (a) Always available Authors: Add an author   Microsoft Word Document Title: Add a title Authors: Add an author |                                      |                             |                        |                |   |